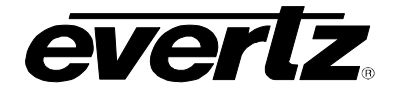

# 7700 MultiFrame Manual

7700ACO-HD HD/SD Auto Change Over

# TABLE OF CONTENTS

| 1. | OVE  | RVIEW                                                                                 |
|----|------|---------------------------------------------------------------------------------------|
| 2. | INS  | TALLATION                                                                             |
|    | 2.1. | VIDEO CONNECTIONS                                                                     |
|    | 2.2. | AES IN AND OUT CONNECTIONS                                                            |
|    | 2.3. | CONTROL CONNECTIONS                                                                   |
|    | 2.4. | GENERAL PURPOSE INPUTS AND OUTPUTS                                                    |
| 3. | SPE  | CIFICATIONS11                                                                         |
|    | 3.1. | SERIAL DIGITAL VIDEO INPUTS                                                           |
|    | 3.2. | SERIAL DIGITAL VIDEO OUTPUTS                                                          |
|    | 3.3. | AES INPUTS11                                                                          |
|    | 3.4. | AES OUTPUTS11                                                                         |
|    | 3.5. | GENERAL PURPOSE INPUTS AND OUTPUTS                                                    |
|    | 3.6. | COMMUNICATIONS AND CONTROL                                                            |
|    | 3.7. | ELECTRICAL                                                                            |
|    | 3.8. | PHYSICAL12                                                                            |
| 4. | STA  | TUS INDICATORS                                                                        |
|    | 4.1. | BANK SELECTION LEDS                                                                   |
|    | 4.2. | BANK PRESENCE LEDS                                                                    |
|    | 4.3. | LOCAL / REMOTE STATUS                                                                 |
| 5. | CAR  | D EDGE CONTROLS                                                                       |
|    |      | 5.1.1.Setting Local or Remote Module Control145.1.2.Setting Control or Monitor Mode15 |

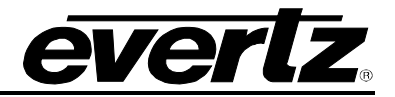

| 6. CARD EDGE MENU SYSTEM |                                 |                                                                               |  |  |  |
|--------------------------|---------------------------------|-------------------------------------------------------------------------------|--|--|--|
|                          | 6.1. NAVIGATING THE MENU SYSTEM |                                                                               |  |  |  |
|                          | 6.2.                            | CARD EDGE STATUS MESSAGES15                                                   |  |  |  |
|                          |                                 | <ul><li>6.2.1. Display Type of Signal present on HD/SD Input A</li></ul>      |  |  |  |
|                          | 6.3.                            | TOP LEVEL MENU STRUCTURE17                                                    |  |  |  |
|                          | 6.4.                            | SETTING THE CHANGEOVER MODE                                                   |  |  |  |
|                          | 6.5.                            | RESETTING THE MODULE TO FACTORY DEFAULTS                                      |  |  |  |
|                          | 6.6.                            | DISPLAYING THE MODULE FIRMWARE VERSION                                        |  |  |  |
|                          | 6.7.                            | CONFIGURING THE CARD EDGE DISPLAY ORIENTATION                                 |  |  |  |
|                          | 6.8.                            | CONFIGURING MONITORING MODE                                                   |  |  |  |
|                          | 6.9.                            | SELECTING WHICH INPUT SIGNALS TO SWITCH ON                                    |  |  |  |
|                          |                                 | 6.9.1. Adding an Input Signal to the Pool                                     |  |  |  |
|                          | 6.10                            | SETTING THE TYPE OF AUTO CHANGEOVER MODE                                      |  |  |  |
| 7.                       | JUM                             | PERS                                                                          |  |  |  |
|                          | SEL                             | ECTING WHETHER LOCAL FAULTS WILL BE MONITORED<br>BY THE GLOBAL FRAME STATUS22 |  |  |  |
|                          | 7.1.                            | CONFIGURING THE MODULE FOR FIRMWARE UPGRADES                                  |  |  |  |
| 8.                       | VIST                            | ALINK® REMOTE MONITORING/CONTROL                                              |  |  |  |
|                          | 8.1.                            | WHAT IS VISTALINK®?                                                           |  |  |  |
|                          | 8.2.                            | VISTALINK® MONITORED PARAMETERS                                               |  |  |  |
|                          | 8.3.                            | VISTALINK® CONTROLLED PARAMETERS                                              |  |  |  |
|                          | 8.4.                            | VISTALINK® TRAPS                                                              |  |  |  |
| 9.                       | MEN                             | U QUICK REFERENCE                                                             |  |  |  |

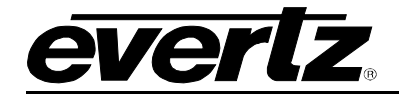

### Figures

| Figure 1: 7700ACO-HD Block Diagram               | 6 |
|--------------------------------------------------|---|
| Figure 2: Rear Panel                             | 7 |
| Figure 3: Control Connection Pin Out             |   |
| Figure 4: GPIO Pin Out                           |   |
| Figure 5: Status LED Locations                   |   |
| Figure 6: Location of Jumpers – Rev 3 Main Board |   |
| Figure 7: VistaLINK® Monitored Parameters        |   |
| Figure 8: VistaLINK® Module Fault Traps          |   |
| Figure 9: VistaLINK® Bank A Fault Traps          |   |
| Figure 10: VistaLINK® Bank B Fault Traps         |   |
| Figure 11: VistaLINK® Control                    |   |
| Figure 12: VistaLINK® Traps                      |   |

#### Tables

| Table 1: AES IN A and AES IN B Audio Connector Pin Out           | 8  |
|------------------------------------------------------------------|----|
| Table 2: AES OUT Audio Connector Pin Out                         | 8  |
| Table 3: AES Audio Breakout Cable (Evertz Part # WPAES8-BNCM-6F) | 9  |
| Table 4: GPI Operations                                          | 10 |
| Table 5: GPO Status                                              | 10 |
| Table 6: Bank Selection LEDs                                     | 13 |
| Table 7: Bank Presence LEDs                                      | 13 |
| Table 8: Local / Remote LED                                      | 14 |
| Table 9: DIP Switch Functions – Overview                         | 14 |
| Table 10: Local or Remote Control Switch                         | 14 |
| Table 11: Control or Monitor Switch                              | 15 |
| Table 12: Card Edge Status Messages (Monitor mode is BANK).      | 15 |
| Table 13: Card Edge Status Messages (Monitor mode is FULL).      | 15 |
| Table 14: Top Level Menu Structure                               | 17 |
| Table 15: Pool Example                                           | 19 |

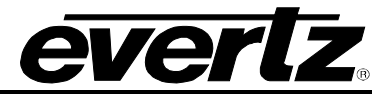

# **REVISION HISTORY**

| DESCRIPTION                            | <u>DATE</u>                                                                                                    |
|----------------------------------------|----------------------------------------------------------------------------------------------------|
| Preliminary Version                    | Jan 06                                                                                                    |
| Added VistaLINK® Parameters.           | Jan 06                                                                                                    |
| Added Pool Example to section 6.9      | Feb 06                                                                                                    |
| Update AES card edge status display    | Mar 06                                                                                                    |
| Updated GPI/GPO figure in section 2.4. | Mar 06                                                                                                    |
|                                        | DESCRIPTION<br>Preliminary Version<br>Added VistaLINK® Parameters.<br>Added Pool Example to section 6.9<br>Update AES card edge status display<br>Updated GPI/GPO figure in section 2.4. |

Information contained in this manual is believed to be accurate and reliable. However, Evertz assumes no responsibility for the use thereof nor for the rights of third parties, which may be effected in any way by the use thereof. Any representations in this document concerning performance of Evertz products are for informational use only and are not warranties of future performance, either express or implied. The only warranty offered by Evertz in relation to this product is the Evertz standard limited warranty, stated in the sales contract or order confirmation form.

Although every attempt has been made to accurately describe the features, installation and operation of this product in this manual, no warranty is granted nor liability assumed in relation to any errors or omissions unless specifically undertaken in the Evertz sales contract or order confirmation. Information contained in this manual is periodically updated and changes will be incorporated into subsequent editions. If you encounter an error, please notify Evertz Customer Service department. Evertz reserves the right, without notice or liability, to make changes in equipment design or specifications.

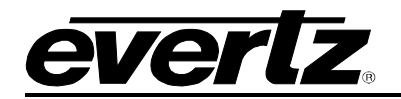

# 1. OVERVIEW

The 7700ACO-HD HD/SD SDI Auto Change Over is designed to provide a HD/SD SDI video, multichannel AES audio, and RS422/RS232 change over in a single device. The module can be controlled via GPI, remotely via VistaLINK®, or be set in auto changeover mode. It is an all-in-one ACO package aimed towards protecting a complete channel (i.e. video, 8 unbalanced AES, and associated control channel (RS232 or RS422)). The unit also features latching relays that maintain state through a loss of power.

VistaLINK® enables control and configuration capabilities via Simple Network Management Protocol (SNMP). This offers the flexibility to manage the module status monitoring and configuration from SNMP enabled control systems such as Evertz VistaLINK®.

#### Features:

- Automatic detection of signal standard
- Supports 1.5 Gb/s HD per SMPTE 292M, 270Mb/s SD per SMPTE 259M-C, and up 40Mb/s per SMPTE 310M
- Modes of operation: Auto changeover, card edge (local) or VistaLINK® (remote), or GPI
- Provides protection for:
  - HD or SD Video (per SMPTE 292M and 259M-C) or Mpeg-2 Transport Stream (as per SMPTE 310M)
  - 8 unbalanced AES
  - Control channels
- Changeover conditions are based on signal presence of:
  - HD/SD SDI (TRS timing, CRC, and EDH)
  - DVB-ASI (SMPTE sync word)
  - AES (sync word)
- Comprehensive signal and card status monitoring via four-character card-edge display and LEDs
- VistaLINK® enabled

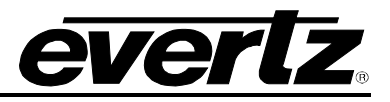

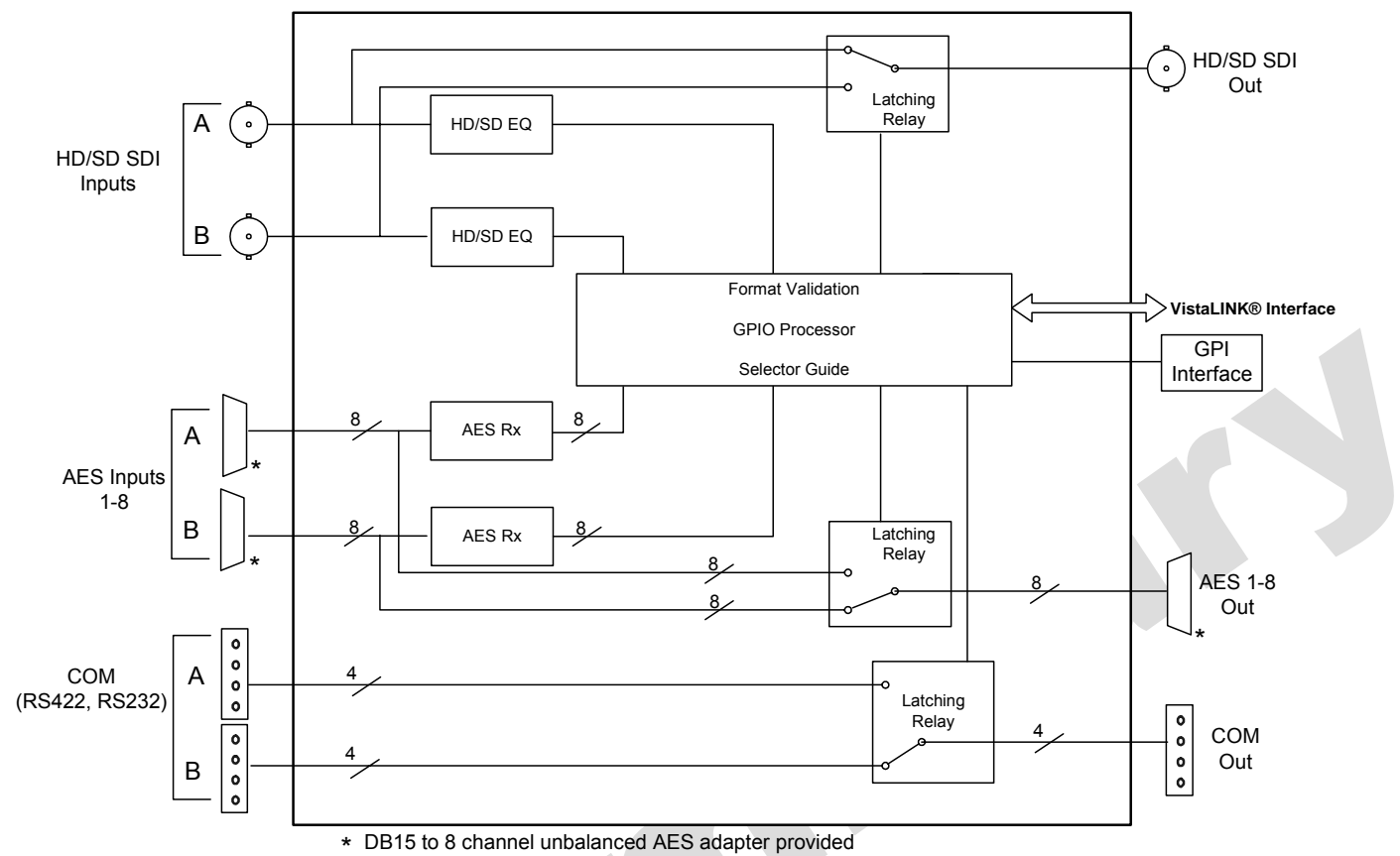

Figure 1: 7700ACO-HD Block Diagram

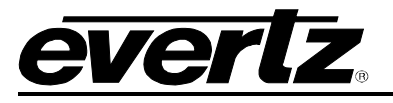

# 2. INSTALLATION

The 7700ACO-HD comes with a companion rear plate that occupies two slots in the frame. For information on mounting the rear plate and inserting the module into the frame see the 7700FR chapter section 3.

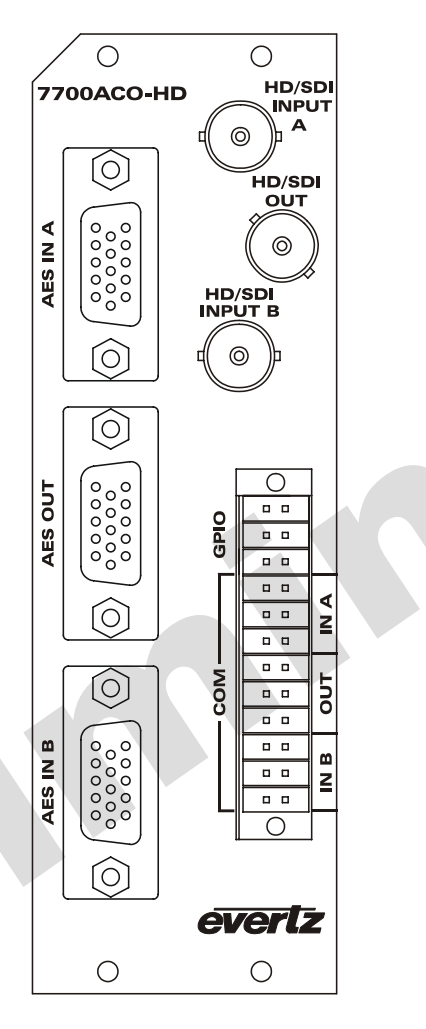

Figure 2: Rear Panel

# 2.1. VIDEO CONNECTIONS

- **HD/SDI INPUT A and B** The input BNC connector for 10-bit serial digital video signals compatible with the SMPTE 292M, SMPTE 259M, or SMTPE 310M standard.
- **HD/SDI OUT** This BNC connector is used to output the video as serial component video, compatible with the SMPTE 292M or SMPTE 259M standard (same as input) with embedded audio.

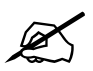

HD/SDI OUT connector MUST BE terminated with 75 ohms for proper operation. If it is not terminated, in some cases relays MAY oscillate.

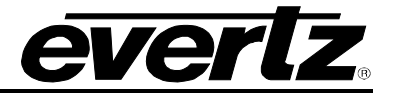

# 2.2. AES IN AND OUT CONNECTIONS

There are two high-density DB-15 connectors labeled **AES IN A** and **AES IN B**. Each connector provides eight unbalanced AES inputs on 8 BNC connectors. There is a third high-density DB-15 connector labeled **AES OUT**. The connector provides eight unbalanced AES outputs on 8 BNC connectors. These inputs and outputs are for unbalanced AES signals conforming to SMPTE 276M.

Table 1 and Table 2 shows the DB-15 connector pin out.

| Name     | Description              | DB-15<br>Pin |
|----------|--------------------------|--------------|
|          | Reserved for Future Use  | 1            |
|          | Reserved for Future Use  | 2            |
|          | Reserved for Future Use  | 3            |
|          | Reserved for Future Use  | 4            |
|          | Reserved for Future Use  | 5            |
|          | Reserved for Future Use  | 6            |
| AES In 2 | AES Input 2 - Unbalanced | 7            |
|          | Reserved for Future Use  | 8            |
| AES In 6 | AES Input 6 – Unbalanced | 9            |
| AES In 5 | AES Input 5 – Unbalanced | 10           |
| AES In 1 | AES Input 1 - Unbalanced | 11           |
| AES In 8 | AES Input 8 – Unbalanced | 12           |
| AES In 7 | AES Input 7 – Unbalanced | 13           |
| AES In 4 | AES Input 4- Unbalanced  | 14           |
| AES In 3 | AES Input 3- Unbalanced  | 15           |
| GND      | Ground                   | Shell        |

#### Table 1: AES IN A and AES IN B Audio Connector Pin Out

| Name      | Name Description          |       |  |
|-----------|---------------------------|-------|--|
|           |                           | Pin   |  |
|           | Reserved for Future Use   | 1     |  |
|           | Reserved for Future Use   | 2     |  |
|           | Reserved for Future Use   | 3     |  |
|           | Reserved for Future Use   | 4     |  |
|           | Reserved for Future Use   | 5     |  |
|           | Reserved for Future Use   | 6     |  |
| AES Out 2 | AES Output 2 - Unbalanced | 7     |  |
|           | Reserved for Future Use   | 8     |  |
| AES Out 6 | AES Output 6 – Unbalanced | 9     |  |
| AES Out 5 | AES Output 5 – Unbalanced | 10    |  |
| AES Out 1 | AES Output 1 - Unbalanced | 11    |  |
| AES Out 8 | AES Output 8 – Unbalanced | 12    |  |
| AES Out 7 | AES Output 7 – Unbalanced | 13    |  |
| AES Out 4 | AES Output 4- Unbalanced  | 14    |  |
| AES Out 3 | AES Output 3- Unbalanced  | 15    |  |
| GND       | Ground                    | Shell |  |

 Table 2: AES OUT Audio Connector Pin Out

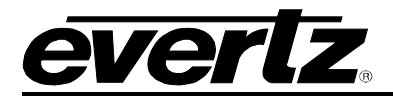

The 7700ACO-HD is shipped with three breakout cables for the DB-15 connector (Evertz Part # WPAES8-BNCM-6F), which can be used to facilitate wiring the audio and GPI connections. The pin out of the cables are shown in Table 3.

| High<br>Density<br>DB-15 |        |               |              |           | 7700ACO-HD   |            |
|--------------------------|--------|---------------|--------------|-----------|--------------|------------|
| PIN                      |        | Ground/Shield |              | Connector | AES IN A and | 7700ACO-HD |
| (male)                   | Wire   | Connection    | Labeled Name | Туре      | AES IN B     | AES OUT    |
| 1                        | Red    |               | W1 RED       | WIRE      |              |            |
| 2                        | Green  |               | W2 GREEN     | WIRE      |              |            |
| 3                        | Blue   |               | W3 BLUE      | WIRE      |              |            |
| 4                        | (not   |               | (not used)   |           |              |            |
|                          | used)  |               |              |           |              |            |
| 5                        | (not   |               | (not used)   |           |              |            |
|                          | used)  |               |              |           |              |            |
| 6                        | White  |               | W4 WHITE     | WIRE      |              |            |
| 7                        | Black  | Soldered to   | AES A2       | BNC MALE  | AES In 2     | AES Out 2  |
|                          |        | DB15 Shell    |              |           |              |            |
| 8                        | Yellow |               | W5 YELLOW    | WIRE      |              |            |
| 9                        | Coax   | Soldered to   | AES B2       | BNC MALE  | AES In 6     | AES Out 6  |
|                          | -      | DB15 Shell    |              |           |              |            |
| 10                       | Coax   | Soldered to   | AES B1       | BNC MALE  | AES In 5     | AES Out 5  |
|                          |        | DB15 Shell    |              |           |              |            |
| 11                       | Coax   | Soldered to   | AES A1       | BNC MALE  | AES In 1     | AES Out 1  |
|                          |        | DB15 Shell    |              |           | . = 2        | . = 0      |
| 12                       | Coax   | Soldered to   | AES B4       | BNC MALE  | AES In 8     | AES Out 8  |
|                          |        | DB15 Shell    | 150.50       |           |              |            |
| 13                       | Coax   | Soldered to   | AES B3       | BNC MALE  | AES In 7     | AES Out 7  |
|                          |        | DB15 Shell    | 150.11       |           | 4501.4       |            |
| 14                       | Coax   | Soldered to   | AES A4       | BNC MALE  | AES In 4     | AES Out 4  |
| 15                       | Conv   | DB15 Shell    |              |           |              |            |
| 15                       | Coax   |               | AES A3       | BNC MALE  | AES IN 3     | AES OUT 3  |
| Obell                    | Dicali | DB15 Shell    |              |           |              |            |
| Snell                    | віаск  |               | GND          | WIRE      | GND          | GND        |

 Table 3: AES Audio Breakout Cable (Evertz Part # WPAES8-BNCM-6F)

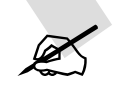

AES OUT connectors MUST BE terminated to 75R for proper operation.

# 2.3. CONTROL CONNECTIONS

There is a terminal block that allows the user to connect either RS232 or RS422. **COM IN A** and **COM IN B** are used for connecting 2 RS232/RS422 as inputs, and **COM OUT** for connecting RS232/RS422 as an output. The input cables can be secured into the removable portion of the terminal strips using a small screwdriver. The removable part of the terminal strip is then inserted into the rear panel and can be secured using the hold down screws. The terminal block pin out for the control connections is shown in Figure 3.

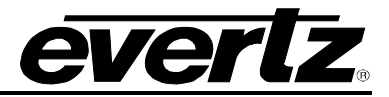

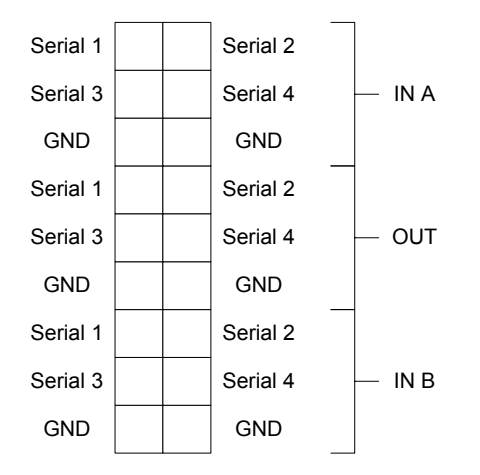

**Figure 3: Control Connection Pin Out** 

# 2.4. GENERAL PURPOSE INPUTS AND OUTPUTS

The 7700ACO-HD has 2 GPI and 2 GPO available via terminal block. The terminal block pin out is shown in Figure 4.

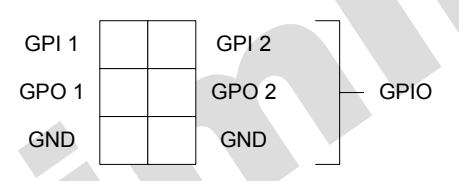

Figure 4: GPIO Pin Out

The two GPIs are active if the MODE is set to either GPI or MAN (see section 6.4). Table 4 shows the operations that the two GPI controls.

| GPI 1 | GPI 2 | Operation                         |
|-------|-------|-----------------------------------|
| Low   | Low   | Current bank selected (no change) |
| Low   | High  | Master A inputs selected          |
| High  | Low   | Master B inputs selected          |
| High  | High  | Current bank selected (no change) |

#### Table 4: GPI Operations

The two GPOs are active in all modes. The GPOs will report different types of status. **Table 5** describes the status reported by the two GPOs.

|       | State | Status                                 |
|-------|-------|----------------------------------------|
|       | Low   | Master A is selected                   |
| GFUT  | High  | Master B is selected                   |
|       | Low   | Master A and B are different           |
| GFU Z | High  | Master A and B have equivalent signals |

Table 5: GPO Status

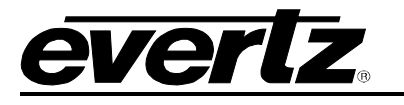

# 3. SPECIFICATIONS

#### 3.1. SERIAL DIGITAL VIDEO INPUTS

Standards: STMPE 292M (1.5Gb/s), SMPTE 259M-C (270 Mb/s) 525 or 625 line component SMPTE 310M

Number of Inputs: 2

**Connector:** BNC per IEC 60169-8 Amendment 2

Maximum Cable Length:100m of Belden 1694 or equivalent cable combined input and output.Return Loss:>10 dB up to 1. 5GHz

#### 3.2. SERIAL DIGITAL VIDEO OUTPUTS

 Standard:
 1.485 Gb/s SMPTE 292M, 270Mb/s SMPTE 259M. or. SMPTE 310M (same as input).

 Number of Outputs:
 1 Passive Relay Output

 Connector:
 BNC per IEC 60169-8 Amendment 2

 Maximum Cable Length:
 60m of Belden 1694 or equivalent cable combined input and output.

 Signal Level:
 800mV nominal

 DC Offset:
 0V ±0.5V

 Return Loss:
 >12 dB up to 1.5GHz

### 3.3. AES INPUTS

| Number of Outputs: | 8 Unbalanced AES (per connector)                                |
|--------------------|-----------------------------------------------------------------|
| Connectors:        | 2 Female High-Density DB-15                                     |
| Input Level:       | 1V p-p                                                          |
| Input Impedance:   | 75Ω                                                             |
| Return Loss:       | >25dB 100kHz to 6MHz                                            |
| Detection:         | Up to 600m with Belden 1694A (or equivalent) @ 48kHz AES signal |

### 3.4. AES OUTPUTS

| 8 Unbalanced AES (per connector)  |
|-----------------------------------|
| 1 Female High-Density DB-15       |
| 1V p-p                            |
| Output must be terminated to 75R. |
| >25dB 100kHz to 6MHz              |
|                                   |

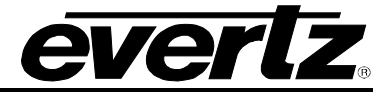

# 3.5. GENERAL PURPOSE INPUTS AND OUTPUTS

| Туре          |                                                                                             |
|---------------|---------------------------------------------------------------------------------------------|
| Inputs:       | Opto-isolated input with internal pull-up to +5 Volts                                       |
| Outputs:      | Normally 10k internal pull-up to +5V. Ground to rear panel when relay is in active position |
| Connectors:   | Screw down terminal block                                                                   |
| Signal Level: | +5 V nominal                                                                                |

## 3.6. COMMUNICATIONS AND CONTROL

Serial Port:RS232/RS422 – 4 wire, terminal blockConnectors:Terminal block

#### 3.7. ELECTRICAL

| Voltage: | +12VDC                                            |
|----------|---------------------------------------------------|
| Power:   | 6 Watts.                                          |
| EMI/RFI: | Complies with FCC regulations for class A devices |
|          | Complies with EU EMC directive.                   |

### 3.8. PHYSICAL

Number of slots: 7700 frame mounting: 2

# 4. STATUS INDICATORS

The 7700ACO-HD has 8 LED Status indicators on the front card edge to show operational status of the card at a glance. Figure 5 shows the location of the LEDs and card edge controls.

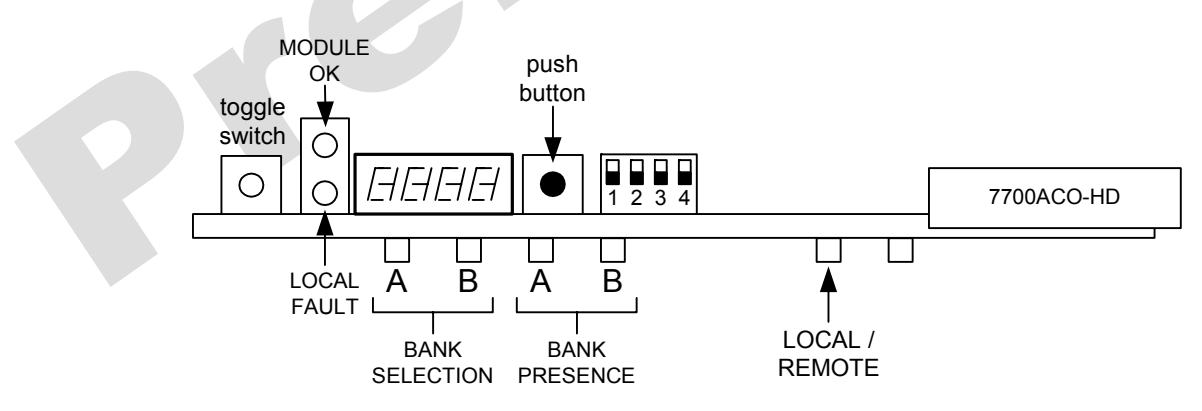

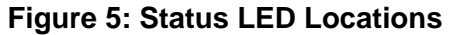

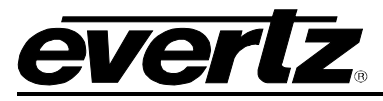

Two large LEDS on the front of the main board indicate the general health of the module

**LOCAL FAULT:** This Red LED indicates poor module health and will be ON during the absence of a valid input signal or if a local input power fault exists (i.e.: a blown fuse). The LOCAL FAULT indication can also be reported to the frame through the FRAME STATUS jumper.

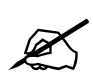

The Red LED also will indicate any differences in signals on Bank A and B (based on POOL settings). The 7700ACO-HD expects to have equal number of inputs on Banks A and B. If there is a discrepancy, this is considered a fault condition since a switch from the primary (or active) bank to the secondary bank will result in a loss of video or audio (depending on the missing input signal).

**MODULE OK:** This Green LED indicates good module health. It will be ON when a valid input signal is present, and the board power is good.

### 4.1. BANK SELECTION LEDS

These 2 LEDs indicate which input is providing the source for the output. Input A is located top leftmost LED.

| LED | Colour | Description                                  |
|-----|--------|----------------------------------------------|
| А   | Off    | Bank A is not selected as source for output. |
|     | Green  | Bank A is selected as source for output.     |
| В   | Off    | Bank B is not selected as source for output. |
|     | Yellow | Bank B is selected as source for output.     |

#### Table 6: Bank Selection LEDs

#### 4.2. BANK PRESENCE LEDS

These 2 LEDs indicate which input is present. Input A is located top leftmost LED. This status is based on POOL operation (see section 6.9) where any signal in the pool is present.

| LED | Colour | Description            |
|-----|--------|------------------------|
| А   | Off    | Bank A is not present. |
|     | Green  | Bank A is present.     |
| В   | Off    | Bank B is not present. |
|     | Green  | Bank B is present.     |

#### Table 7: Bank Presence LEDs

#### 4.3. LOCAL / REMOTE STATUS

This LED indicates whether the 7700ACO-HD is controlled locally (via card edge) or remotely (via VistaLINK®).

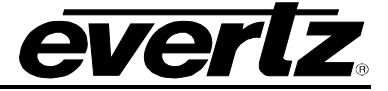

| LED          | Colour | Description                                      |
|--------------|--------|--------------------------------------------------|
| Local/Remote | Off    | Remotely controlled via VistaLINK® or card edge. |
|              | Green  | Locally controlled via card edge.                |

#### Table 8: Local / Remote LED

# 5. CARD EDGE CONTROLS

The 7700ACO-HD can be configured by the card edge controls. There are some key control components can be found at the card edge:

- 1. Toggle Switch
- 2. 4 Character Dot Matrix Display
- 3. Push Button
- 4. DIP Switch

<u>Toggle Switch</u>: This component will become active once the card has completed booting. Its primary function is to navigate through the menu system.

<u>4 Character Dot Matrix Display</u>: This component will become active once power is applied to the card. This component is used to relay text-based information to the user. It will be used to scroll build and card information, or display the menu options to the user.

<u>Push Button</u>: This component will become active once the card has completed booting. It is primarily used for navigating through the menu system.

The 7700ACO-HD is equipped with a 4 position DIP switch to allow the user to set how the module will be controlled and monitored. Table 9 gives an overview of the DIP switch functions.

| <b>DIP Switch</b> | Function                     |
|-------------------|------------------------------|
| 1                 | Local (Card Edge) or Remote  |
|                   | (VistaLINK®) control         |
| 2                 | Unused                       |
| 3                 | Onused                       |
| 4                 | Control Mode or Monitor Mode |

#### Table 9: DIP Switch Functions – Overview

#### 5.1.1. Setting Local or Remote Module Control

| DIP Switch |   |   |   | Control     | Value                                                |
|------------|---|---|---|-------------|------------------------------------------------------|
| 1          | 2 | 3 | 4 | Description | Description                                          |
| Off        |   |   |   | Local or    | The module is configured by VistaLINK® AND card edge |
|            |   |   |   | Remote      | controls                                             |
| On         |   |   |   | Control     | The module is configured ONLY by the card edge       |
|            |   |   |   |             | controls                                             |

#### Table 10: Local or Remote Control Switch

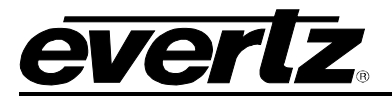

#### 5.1.2. Setting Control or Monitor Mode

|   | DIP Switch |   |     | Control                    | Value                                                                                                    |
|---|------------|---|-----|----------------------------|----------------------------------------------------------------------------------------------------|
| 1 | 2          | 3 | 4   | Description                | Description                                                                                                    |
|   |            |   | Off | Control or<br>Monitor Mode | The module is in control mode. The module can be<br>configured by either card edge or VistaLINK® depending<br>on the setting of DIP switch 1. |
|   |            |   | On  |                            | The module is in monitor mode. The card edge display<br>will report status based on the setting of MONI parameter<br>( see section 6.8)       |

| Table 11: Control or Monitor Swit |
|-----------------------------------|
|-----------------------------------|

# 6. CARD EDGE MENU SYSTEM

### 6.1. NAVIGATING THE MENU SYSTEM

You can use the toggle switch to move up and down the list of available parameters to adjust. To adjust any parameter, use the toggle switch to move up or down to the desired parameter and press the pushbutton. Using the toggle switch, adjust the parameter to its desired value. If the parameter is a numerical value, the number will increase if you lift the toggle switch and decrease if you push down on the toggle switch. If the parameter contains a list of choices, you can cycle through the list by pressing the toggle switch in either direction. The parameter values are changed as you cycle through the list.

When you have stopped at the desired value, depress the pushbutton. This will return to the parameter select menu item you setting (the display shows the parameter name you were setting). To change another parameter, use the toggle switch to select other parameters. If neither the toggle switch nor pushbutton is operated for approximately 30 seconds, the card edge control will exit the menu system and return to an idle state.

## 6.2. CARD EDGE STATUS MESSAGES

There are four messages that may appear on the card edge display during normal operation (monitor mode) of the module. The messages are:

| SW A<br>SW B                                                |   | Indicates Bank A is active.<br>Indicates Bank B is active. |  |  |  |  |
|-------------------------------------------------------------|---|------------------------------------------------------------|--|--|--|--|
| Table 12: Card Edge Status Messages (Monitor mode is BANK). |   |                                                            |  |  |  |  |
| SDIA                                                        | ] | Displays the type of signal present at HD/SD Input A       |  |  |  |  |

| SDIA | Displays the type of signal present at HD/SD Input A.  |
|------|--------------------------------------------------------|
| SDIB | Displays the type of signal present at HD/SD Input B.  |
| AESA | Displays the which AES inputs are present AES Input A. |
| AESB | Displays the which AES inputs are present AES Input B. |

 Table 13: Card Edge Status Messages (Monitor mode is FULL).

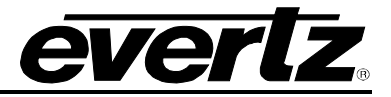

#### 6.2.1. Display Type of Signal present on HD/SD Input A

Both SDIA and SDIB display the same type of information. For simplicity sake, only SDIA is shown below.

| SDIA |                      | This parameter displays the type of input signal detected by the 7700ACO- |
|------|----------------------|---------------------------------------------------------------------------|
|      | HD                   | HD.                                                                       |
|      | SD                   |                                                                           |
|      | AES                  | HD - I he module detects an HD (SMPTE 292M) video signal.                 |
|      | AnSD<br>AnHD<br>210M | SD – The module detects an SD (SMPTE 259M) video signal.                  |
|      | DASI                 | AES – The module detects an AES signal.                                   |
|      |                      | AnSD – The module detects an Analog NTSC or PAL video signal.             |
|      |                      | AnHD – The module detects an Analog Tri-level video signal.               |
|      |                      | 310M – The module detects an MPEG2 Transport video signal.                |
|      |                      | DASI – The module detects a DVB-ASI signal.                               |

#### 6.2.2. Display Which AES are Present on AES Input A

Both *AESA* and *AESB* display the same type of information. The card edge 4-character matrix display will show the presence of an AES input. The display is read left to right when *DISP* is set to *HORZ* (see section 6.7). If *DISP* is set to *VERT*, then the display is read top to bottom.

Assuming the *DISP* is set to *HORZ*, the first character represents the presence of AES inputs 1 and 2. The next character represents the presence of AES inputs 3 and 4, and so on. For simplicity sake, only *AESA* is shown below.

| AESA | This parameter displays which AES channels are present on AES Input A.<br>– This represents no AES inputs present. |
|------|----------------------------------------------------------------------------------------------------|
|      | <ul> <li>This represents AES input 1 is present only</li> </ul>                                                    |
|      | <ul> <li>This represents AES input 2 is present only</li> </ul>                                                    |
|      | <ul> <li>This represents AES inputs 1 and 2 are present</li> </ul>                                                 |
|      | <ul> <li>This represents AES inputs 1 to 3 are present.</li> </ul>                                                 |
|      | – This represents AES inputs 1 to 8 are present.                                                                   |
|      |                                                                                                    |

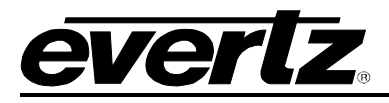

# 6.3. TOP LEVEL MENU STRUCTURE

The following is a brief description of the top level of the menu tree (see Table 14) that appears when you enter the card edge menu system. Selecting one of these items will take you down into the next menu level to set the value of that parameter. The details of the each of the menu items are described in sections 6.4 to 6.10.

| MODE | Changeover Mode         | Sets the switch mode.                          |  |  |
|------|-------------------------|------------------------------------------------|--|--|
| FRST | Factory Reset           | Performs a reset to factory settings.          |  |  |
| VER  | Firmware Version        | Displays the firmware version number.          |  |  |
| DISP | Display Orientation     | Sets the orientation of the card edge display. |  |  |
| MONI | Monitor Mode            | Sets the type of monitoring mode               |  |  |
| POOL | Signals to Monitor      | Selects which signals to monitor.              |  |  |
| ACOM | Auto Changeover<br>Mode | Sets the type of auto changeover mode.         |  |  |

### Table 14: Top Level Menu Structure

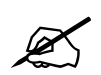

The menus will timeout (approximately 30 seconds) after a period of inaction. After the timeout period expires, the menu will return to MODE menu.

# 6.4. SETTING THE CHANGEOVER MODE

| Μ | 10DE        |  |
|---|-------------|--|
|   | <u>AUTO</u> |  |
|   | GPI         |  |
|   | MAN         |  |
|   |             |  |
|   |             |  |

This parameter is used to set the switch mode of the 7700ACO-HD.

*AUTO* – This puts the module into auto changeover mode. If a signal in active bank is lost, the module will automatically switch to the second bank.

*GPI* – The switch between inputs is controlled by general-purpose inputs (GPIs) regardless of input signal presence.

*MAN* – The switch between inputs is controlled manually by either the card edge push button or remotely via VistaLINK® depending on the DIP switch setting (see section 5.1.1). Also, the card edge pushbutton will trigger a switch between inputs, if DIP switch 4 is set to ON (see section 5.1.2).

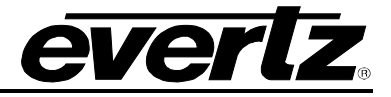

## 6.5. RESETTING THE MODULE TO FACTORY DEFAULTS

| F | RST |  |
|---|-----|--|
|   | NO  |  |
|   | YES |  |

This parameter allows the user to reset the 7700ACO-HD to its factory default condition.

*NO* – This returns the user to the main menu without affecting the presets.

YES –This returns the module to its factory default condition. Factory defaults are shown <u>underlined</u> in the menu descriptions in section 6.

### 6.6. DISPLAYING THE MODULE FIRMWARE VERSION

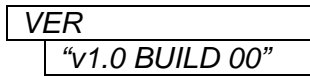

This parameter allows the user to display the firmware version and build number of the 7700ACO-HD.

### 6.7. CONFIGURING THE CARD EDGE DISPLAY ORIENTATION

| D | ISP         |  |
|---|-------------|--|
|   | HORZ        |  |
|   | <u>VERT</u> |  |

This parameter allows the user select a horizontal or vertical orientation for the card edge display to accommodate mounting of the module in the 3RU or 1RU frames.

### 6.8. CONFIGURING MONITORING MODE

| Μ | IONI |  |
|---|------|--|
|   | FULL |  |
|   | BANK |  |
|   |      |  |

This parameter allows the user to set what information will be displayed on the card edge display when in monitoring mode.

*FULL* – This displays information related to the bank selected. The information that is display is the type of video input and which AES channels are present.

BANK – This displays which bank is currently active.

#### 6.9. SELECTING WHICH INPUT SIGNALS TO SWITCH ON

The 7700ACO-HD uses a pool of input signals to determine when to activate a switch between the two banks. The pool can consist of the input video signal and/or any (or all) of the eight AES inputs. The signals in the pool are monitored in order to activate a switch. The switching behaviour is controlled by the *ACOM* control in section 6.10.

In order to activate a switch to the secondary bank, signals that are present in the primary <u>MUST ALSO</u> be present in secondary bank. A switch will also occur if the secondary bank has the same monitored signals as the primary bank plus some additional monitored signals.

However, if input video is included in the pool, it has the highest priority. Regardless of the state of the AES signals (if included in the pool), if the input video in the primary bank disappears, a switch will occur only if the input video is present in the secondary bank.

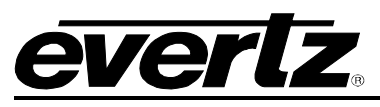

Table 15 shows examples of this functionality. In the example, the pool contains Input Video, AES 1, AES 3, AES 5, and AES 8. Also in each case, the transition will be from the primary bank to the secondary one.

|                   | Input<br>Video | AES<br>1 | AES<br>3 | AES<br>5 | AES<br>8 | Action                                                                                                    |
|-------------------|----------------|----------|----------|----------|----------|----------------------------------------------------------------------------------------------------|
| Primary<br>Bank   | Х              | Х        | Х        | Х        | Х        | In this case, both banks have the same signals present. If any of the signals in                                                                                                    |
| Secondary<br>Bank | Х              | Х        | Х        | Х        | Х        | the primary bank disappears, a switch to the secondary bank will occur.                                                                                                    |
| Primary<br>Bank   | Х              | Х        | Х        | Х        | Х        | The secondary bank is missing AES 1. If AES 3, 5, or 8 disappear in the primary                                                                                                    |
| Secondary<br>Bank | Х              |          | X        | X        | X        | <ul> <li>bank, a switch will NOT occur, because<br/>the secondary bank doesn't have AES 1<br/>present. If AES 1 also disappears, then a<br/>switch will occur.</li> <li>A switch will occur if the input video signal<br/>is last, reporting of the state of the AES.</li> </ul> |
|                   |                |          |          |          |          | is lost, regardless of the state of the AES signals.                                                                                                    |
| Primary<br>Bank   | Х              | Х        | Х        | Х        |          | In this case, a switch will occur because<br>the secondary bank has the same signals                                                                                                    |
| Secondary<br>Bank | Х              | X        | X        | X        | X        | as the primary plus AES 8.                                                                                                    |

**Table 15: Pool Example** 

C

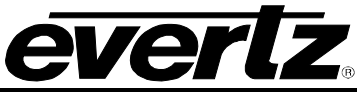

| POOL<br>VIDE<br>AES1<br>AES2         | This parameter allows the user select which signals in the bank to monitor.<br>If any of the selected signals is no longer present, the module will switch to<br>the other bank.                                                                                                    |
|--------------------------------------|----------------------------------------------------------------------------------------------------|
| AES3<br>AES4<br>AES5<br>AES6<br>AES7 | There is a strict priority that is followed by the 7700ACO-HD. Video has the highest priority. If the primary (or active) bank loses an AES signal, and the secondary bank is missing a video signal (and is in the pool) the 7700ACO-HD will not switch to the secondary bank. If the video signal is present in the secondary bank, then a switch will occur. |
| BACK                                 | <i>VIDE</i> – Allows the user to include the input video signal to the pool of monitored signals.                                                                                                    |
|                                      | AES1 – Allows the user to include the AES 1 input to the pool of monitored signals.                                                                                                    |
|                                      | <i>AES2</i> – Allows the user to include the AES 2 input to the pool of monitored signals.                                                                                                    |
|                                      | AES3 – Allows the user to include the AES 3 input to the pool of monitored signals.                                                                                                    |
|                                      | <i>AES4</i> – Allows the user to include the AES 4 input to the pool of monitored signals.                                                                                                    |
|                                      | <i>AES5</i> – Allows the user to include the AES 5 input to the pool of monitored signals.                                                                                                    |
|                                      | <i>AES6</i> – Allows the user to include the AES 6 input to the pool of monitored signals.                                                                                                    |
|                                      | AES7 – Allows the user to include the AES 7 input to the pool of monitored signals.                                                                                                    |
|                                      | AES8 – Allows the user to include the AES 8 input to the pool of monitored signals.                                                                                                    |
|                                      | BACK – Returns the user to the main menu.                                                                                                    |

# 6.9.1. Adding an Input Signal to the Pool

In order to include an input signal into the pool of monitored signal, the user must add it. The controls to add *VIDE* and *AES1* to *AES8*, are the same. For the sake of simplicity, only the menu item for *VIDE* is shown.

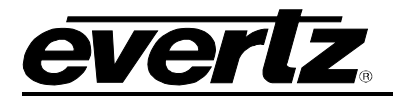

| F | POOL |  |
|---|------|--|
|   | VIDE |  |
|   | NO   |  |
|   | YES  |  |
|   |      |  |

With this control you add the input video signal to the pool of monitored signals.

*NO* – The input video will not be included in the pool of monitored signals.

YES – The input video will be included in the pool of monitored signals.

## 6.10. SETTING THE TYPE OF AUTO CHANGEOVER MODE

| ACOM |  |
|------|--|
| ACO  |  |
| ACOA |  |
| ACD  |  |
| ACDA |  |
|      |  |

This parameter allows the user set the type of changeover that will occur if the *MODE* parameter is set to *AUTO* (see section 6.4).

*ACO* – The module will be in auto changeover mode where input Bank A and B are treated equally.

ACOA – The module will be in auto changeover mode where input Bank A has priority over Bank B. (i.e. The ACO will switch back to A if A is equal to B based on POOL settings)

*ACD* – The module will be in auto changeover mode based on DVB-ASI only and where input Bank A and B are treated equally.

*ACDA* – The module will be in auto changeover mode based on DVB-ASI only and where input Bank A has priority over Bank B.

# 7. JUMPERS

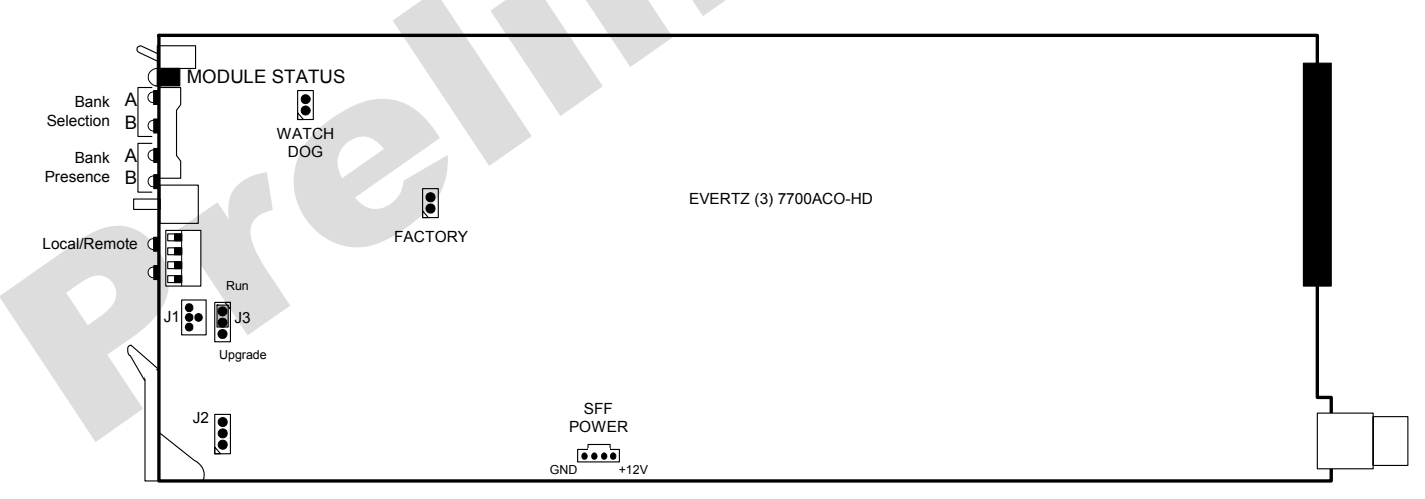

#### Figure 6: Location of Jumpers – Rev 3 Main Board

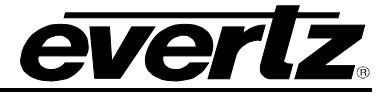

### SELECTING WHETHER LOCAL FAULTS WILL BE MONITORED BY THE GLOBAL FRAME STATUS

**FRAME STATUS** The FRAME STATUS jumper J2 located at the top near the front of the main module determines whether local faults (as shown by the Local Fault indicator) will be connected to the 7700FR frame's global status bus.

To monitor faults on this module with the frame status indicators (on the PS FRAME STATUS LED's and on the Frame's Fault Tally output) install this jumper in the On position. (Default)

When this jumper is installed in the Off position, local faults on this module will not be monitored.

### 7.1. CONFIGURING THE MODULE FOR FIRMWARE UPGRADES

Firmware updates can be performed using the **UPGRADE** jumper.

**UPGRADE** The UPGRADE switch is located at J3 jumper location on the front side of the main module and is used when firmware upgrades are being done to the module. For normal operation it should be switched to the *RUN* position as shown in the diagrams above. See the *Upgrading Firmware* chapter in the front of the binder for more information.

To upgrade the firmware in the module unit pull it out of the frame. Move Jumper J3 into the *UPGRADE* position. (Install the Upgrade cable provided (located in the vinyl pouch in the front of this manual) onto header J1 at the card edge. Re-install the module into the frame. Run the upgrade as described in *Upgrading Firmware* chapter. Once the upgrade is completed, remove the module from the frame, move J3 into the *RUN* position, remove the upgrade cable and re-install the module. The module is now ready for normal operation.

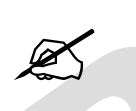

The Upgrade baud rate for the 7700ACO-HD module is 115,200 baud.

# 8. VISTALINK® REMOTE MONITORING/CONTROL

# 8.1. WHAT IS VISTALINK®?

VistaLINK® is Evertz's remote monitoring and control capability over an Ethernet network using Simple Network Management Protocol (SNMP). SNMP is a standard computer network protocol that enables different devices sharing the same network to communicate with each other. For monitoring their needs to be a detecting device that automatically reports all errors to a central alarm and error logging station. We also need to be able to interrogate individual detector devices from the central station to determine the status of individual channels. Finally, we need to be able to configure devices in the network from the central station and receive feedback that the configuration has been carried out.

There are 3 components of SNMP:

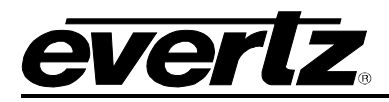

- 1. An SNMP manager also known as a Network Management System (NMS) is a computer running special software that communicates with the devices in the network. Evertz VistaLINK® Pro Manager graphical user interface (GUI), third party or custom manager software may be used to monitor and control Evertz VistaLINK® enabled fiber optic products.
- 2. Managed devices (such as 7700ACO-HD), each with a unique address (OID), communicate with the NMS through an SNMP Agent. Evertz VistaLINK® enabled 7700 series modules reside in the 3RU 7700FR-C MultiFrame and communicate with the manager via the 7700FC VistaLINK® frame controller module, which serves as the Agent.
- 3. A virtual database known as the Management Information Base (MIB) lists all the variables being monitored and which both the Manager and Agent understand. Please contact Evertz for further information about obtaining a copy of the MIB for interfacing to a third party Manager/NMS.

For more information on connecting and configuring the VistaLINK® network, see the 7700FC Frame Controller chapter.

| onitor \ Module Fau | ult Traps \ Bank A Fa | ault Traps \ Bank B Fau | Ilt Traps ∖ Control ∖ |             |
|---------------------|-----------------------|-------------------------|-----------------------|-------------|
| Misc                |                       |                         |                       |             |
| Bank Preference     | •                     | Equal                   |                       |             |
| Active Bank         |                       | Bank A                  |                       |             |
| Local Mode          |                       | Remote                  |                       |             |
| Firmware Versio     | in 📃                  | 1.00 build 110          |                       |             |
| Input Presence      |                       | Input Format            |                       |             |
| Bank A              | Not Present           | Bank A                  | Unknown               |             |
| Bank B              | Not Present           | Bank B                  | Unknown               |             |
| AES Input Bank A-   |                       |                         | AFS Input Bank B      |             |
| AES 1               | No                    | t Present               | AES 1                 | Not Present |
| AES 2               | No                    | t Present               | AES 2                 | Not Present |
| AES 3               | 3 Not Pre             |                         | AES 3                 | Not Present |
| AES 4               | AES 4 Not Pres        |                         | AES 4                 | Not Present |
| AES 5               | Not Present           |                         | AES 5                 | Not Present |
| AES 6               | No                    | t Present               | AES 6                 | Not Present |
| AES 7               | No                    | t Present               | AES 7                 | Not Present |
|                     |                       | t Dura suit             | 450.0                 | Not Procent |

# 8.2. VISTALINK® MONITORED PARAMETERS

Figure 7: VistaLINK® Monitored Parameters

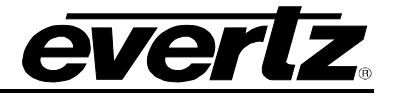

# 8.3. VISTALINK® CONTROLLED PARAMETERS

#### Figure 8: VistaLINK® Module Fault Traps

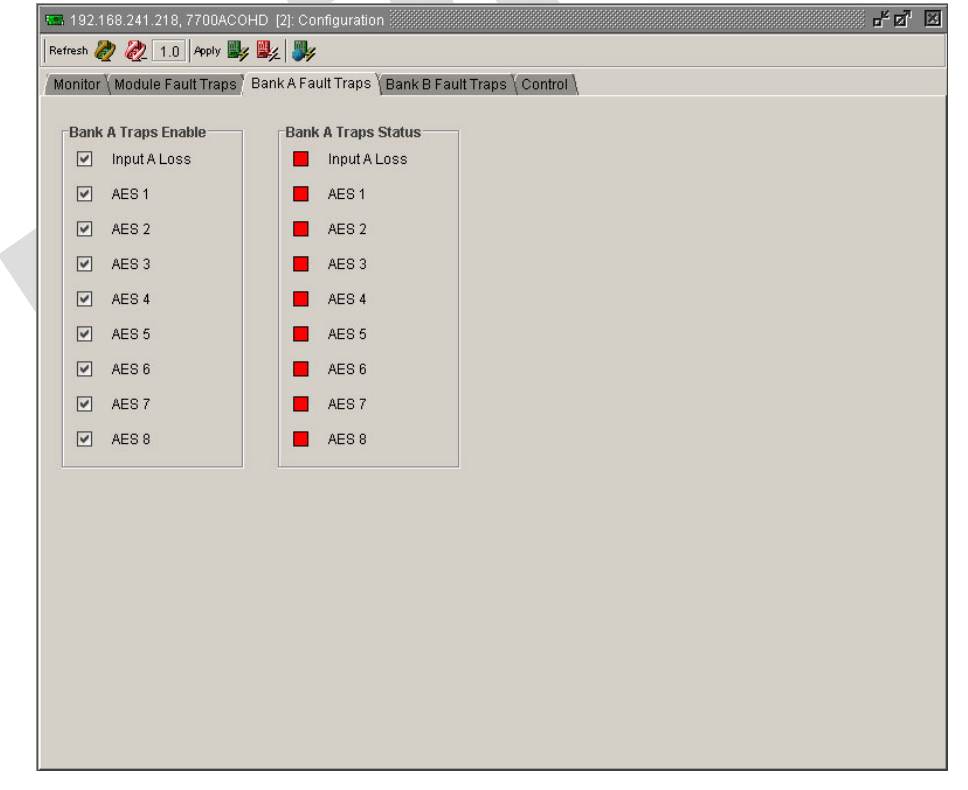

#### Figure 9: VistaLINK® Bank A Fault Traps

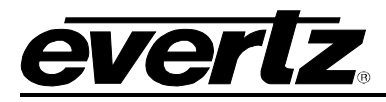

| 🗺 192.168.241.218, 7700ACOHD [2]: Configuration 🖉 🖉 💈                                | 3 |
|--------------------------------------------------------------------------------------|---|
| Refresh 🧞 췭 1.0 Apply 💐 🦊                                                            |   |
| / Monitor ( Module Fault Traps ( Bank A Fault Traps ) Bank B Fault Traps ( Control ) |   |
|                                                                                      |   |
| Bank B Traps Enable Bank B Traps Status                                              |   |
|                                                                                      |   |
| AES1 AES1                                                                            |   |
| AES 2                                                                                |   |
| AES 3 AES 3                                                                          |   |
| 🗹 AES 4 📕 AES 4                                                                      |   |
| ☑ AES 5                                                                              |   |
| 🗹 AES 6 📕 AES 6                                                                      |   |
| 🗹 AES 7 🗧 AES 7                                                                      |   |
| AES 8                                                                                |   |
|                                                                                      |   |
|                                                                                      |   |
|                                                                                      |   |
|                                                                                      |   |
|                                                                                      |   |
|                                                                                      |   |
|                                                                                      |   |
|                                                                                      |   |
|                                                                                      |   |
|                                                                                      |   |
|                                                                                      |   |

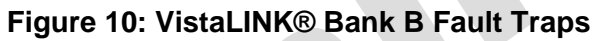

| Î | 1 192.168.241.218                                                                  | 3, 7700ACOHD [2]: Cor | nfiguration          |                      | rg X |  |  |  |  |  |  |  |
|---|------------------------------------------------------------------------------------|-----------------------|----------------------|----------------------|------|--|--|--|--|--|--|--|
|   | Refresh 🧞 🗞 1.0   Apply 🖳 🙀                                                        |                       |                      |                      |      |  |  |  |  |  |  |  |
|   | Monitor \ Module Fault Traps \ Bank A Fault Traps \ Bank B Fault Traps \ Control \ |                       |                      |                      |      |  |  |  |  |  |  |  |
|   | Monitoring Pool                                                                    |                       | Controls             |                      |      |  |  |  |  |  |  |  |
|   | AES 1                                                                              | Monitored 🔻           | Operating Mode       | Auto Changeover Mode |      |  |  |  |  |  |  |  |
|   | AES 2                                                                              | Monitored -           | Auto Changeover Mode | Normal               | -    |  |  |  |  |  |  |  |
|   | AES 3                                                                              | Monitored 👻           | Current Output       | (Bank A              | -    |  |  |  |  |  |  |  |
|   | AES 4                                                                              | Monitored 💌           | Monitor Mode         | Full Status          | •    |  |  |  |  |  |  |  |
|   | AES 5                                                                              | Monitored 💌           |                      |                      |      |  |  |  |  |  |  |  |
| 1 | AES 6                                                                              | Monitored 💌           |                      |                      |      |  |  |  |  |  |  |  |
| 1 | AES 7                                                                              | Monitored 💌           |                      |                      |      |  |  |  |  |  |  |  |
| J | AES 8                                                                              | Monitored 💌           |                      |                      |      |  |  |  |  |  |  |  |
|   | Video                                                                              | Monitored 💌           |                      |                      |      |  |  |  |  |  |  |  |
|   | -                                                                                  |                       |                      |                      |      |  |  |  |  |  |  |  |
|   |                                                                                    |                       |                      |                      |      |  |  |  |  |  |  |  |
|   |                                                                                    |                       |                      |                      |      |  |  |  |  |  |  |  |
|   |                                                                                    |                       |                      |                      |      |  |  |  |  |  |  |  |
|   |                                                                                    |                       |                      |                      |      |  |  |  |  |  |  |  |
|   |                                                                                    |                       |                      |                      |      |  |  |  |  |  |  |  |
|   |                                                                                    |                       |                      |                      |      |  |  |  |  |  |  |  |
|   |                                                                                    |                       |                      |                      |      |  |  |  |  |  |  |  |
|   |                                                                                    |                       |                      |                      |      |  |  |  |  |  |  |  |
|   |                                                                                    |                       |                      |                      |      |  |  |  |  |  |  |  |

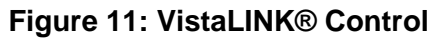

0

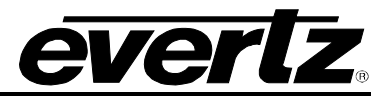

# 8.4. VISTALINK® TRAPS

| Alarm Severity Configuration                     |                      |        |           |                    | 2                                              |  |  |  |  |
|--------------------------------------------------|----------------------|--------|-----------|--------------------|------------------------------------------------|--|--|--|--|
| Select the Product Type below to display a lis   | st of alarm          | events | and their | severity settings. |                                                |  |  |  |  |
|                                                  |                      |        |           |                    |                                                |  |  |  |  |
|                                                  |                      |        |           |                    |                                                |  |  |  |  |
| Product Type: 7700ACOHD  Set To Factory Defaults |                      |        |           |                    |                                                |  |  |  |  |
| Lines Deedekie Lehel                             | 0                    | 0      | Eneril    | 01                 | Consideration Labor                            |  |  |  |  |
| Oser Readable Label                              | Seventy              | ACK    | Email     | Alarm Notes        | Engineering Laber                              |  |  |  |  |
| Bank A AES input Not present on Channel          | Critical             |        |           |                    | faultaesALossChannel1True                      |  |  |  |  |
| Bank & AES input Not present on Channel2         | Oritical             | H      |           |                    | faultaesALossChannel2True                      |  |  |  |  |
| Bank A AES Input Not present on Channel3         | Ontical              |        |           |                    | faultaesALossChannel3True                      |  |  |  |  |
| Bank A AES Input Not present on Channel4         | Critical             |        |           |                    | faultaesALossChannel4True                      |  |  |  |  |
| Bank A AES input Not present on Channels         | Critical             |        |           |                    | faultaesALossChannel5True                      |  |  |  |  |
| Bank A AES input Not present on Channel6         | Critical             |        |           |                    | faultaesALossChannelbTrue                      |  |  |  |  |
| Bank A AES input Not present on Channel/         | Critical             |        |           |                    | faultaesALossChannel/True                      |  |  |  |  |
| Bank A AES input Not present on Channel8         | Critical             |        |           |                    | faultaesALossChannel8True                      |  |  |  |  |
| Bank B AES input Not present on Channel1         | Critical             |        |           |                    | faultaesBLossChannel1True                      |  |  |  |  |
| Bank B AES input Not present on Channel2         | Critical             |        |           |                    | faultaesBLossChannel2True                      |  |  |  |  |
| Bank B AES input Not present on Channel3         | Critical             |        |           |                    | faultaesBLossChannel3True                      |  |  |  |  |
| Bank B AES input Not present on Channel4         | Critical             |        |           |                    | faultaesBLossChannel4True                      |  |  |  |  |
| Bank B AES input Not present on Channel5         | Critical             |        |           |                    | faultaesBLossChannel5True                      |  |  |  |  |
| Bank B AES input Not present on Channel6         | Critical             |        |           |                    | faultaesBLossChannel6True                      |  |  |  |  |
| Bank B AES input Not present on Channel7         | Critical             |        |           |                    | faultaesBLossChannel7True                      |  |  |  |  |
| Bank B AES input Not present on Channel8         | Critical             |        |           |                    | faultaesBLossChannel8True                      |  |  |  |  |
| Module fault                                     | Critical             |        |           |                    | faultmoduleNotOKTrue                           |  |  |  |  |
| Bank A SDI input Not present                     | Critical             |        |           |                    | faultsdiALossTrue                              |  |  |  |  |
| Bank B SDI input Not present                     | Critical             |        |           |                    | faultsdiBLossTrue                              |  |  |  |  |
| Switched from Bank A                             | Critical             |        |           |                    | faultswitch2BankATrue                          |  |  |  |  |
| Switched from Bank B                             | Critical             |        |           |                    | faultswitch2BankBTrue                          |  |  |  |  |
| Switched from Bank A<br>Switched from Bank B     | Critical<br>Critical |        |           |                    | faultswitch2BankATrue<br>faultswitch2BankBTrue |  |  |  |  |
|                                                  |                      |        |           |                    |                                                |  |  |  |  |
|                                                  |                      |        |           |                    |                                                |  |  |  |  |
|                                                  |                      |        |           |                    |                                                |  |  |  |  |
|                                                  |                      |        |           |                    |                                                |  |  |  |  |
|                                                  |                      |        |           |                    |                                                |  |  |  |  |
| Configure Email Generate Repor                   | t                    |        |           |                    | Apply <u>O</u> K Cancel                        |  |  |  |  |

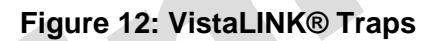

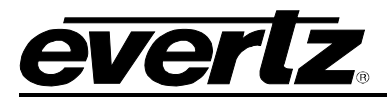

# 9. MENU QUICK REFERENCE

### Changeover Mode (MODE)

#### – AUTO – GPI

└ MAN

Display Orientation (DISP) HORZ VERT

## Input Signals to Monitor

- (POOL)
- AES1
- AES2
- AES3 – AES4
- AES4 – AES5
- AES6
- AES6
- AES7
- AES8
- BACK

| Factory Reset (FRST) |  |
|----------------------|--|
| - YES                |  |
| └ NO                 |  |

#### Monitor Mode (MONI) - FULL - BANK

Firmware Version (VER)

# Auto Changeover

- Mode (ACOM)
- ACON ACO
- ACOA
- ACD – ACDA

This page left intentionally blank